インストール方法

① CosmoCastを検索する

CosmoCastをGoogle PlayStoreやApp Storeで「コスモキャスト」や「cosmocast」で検索すると、 以下の画面が出てCosmoCastが見つかります。後は画面に従いインストールします。

端末がAndroidの場合

端末がiOS(iPhone,iPad)の場合

押す

文書メッセージ

Test

28

発信課題

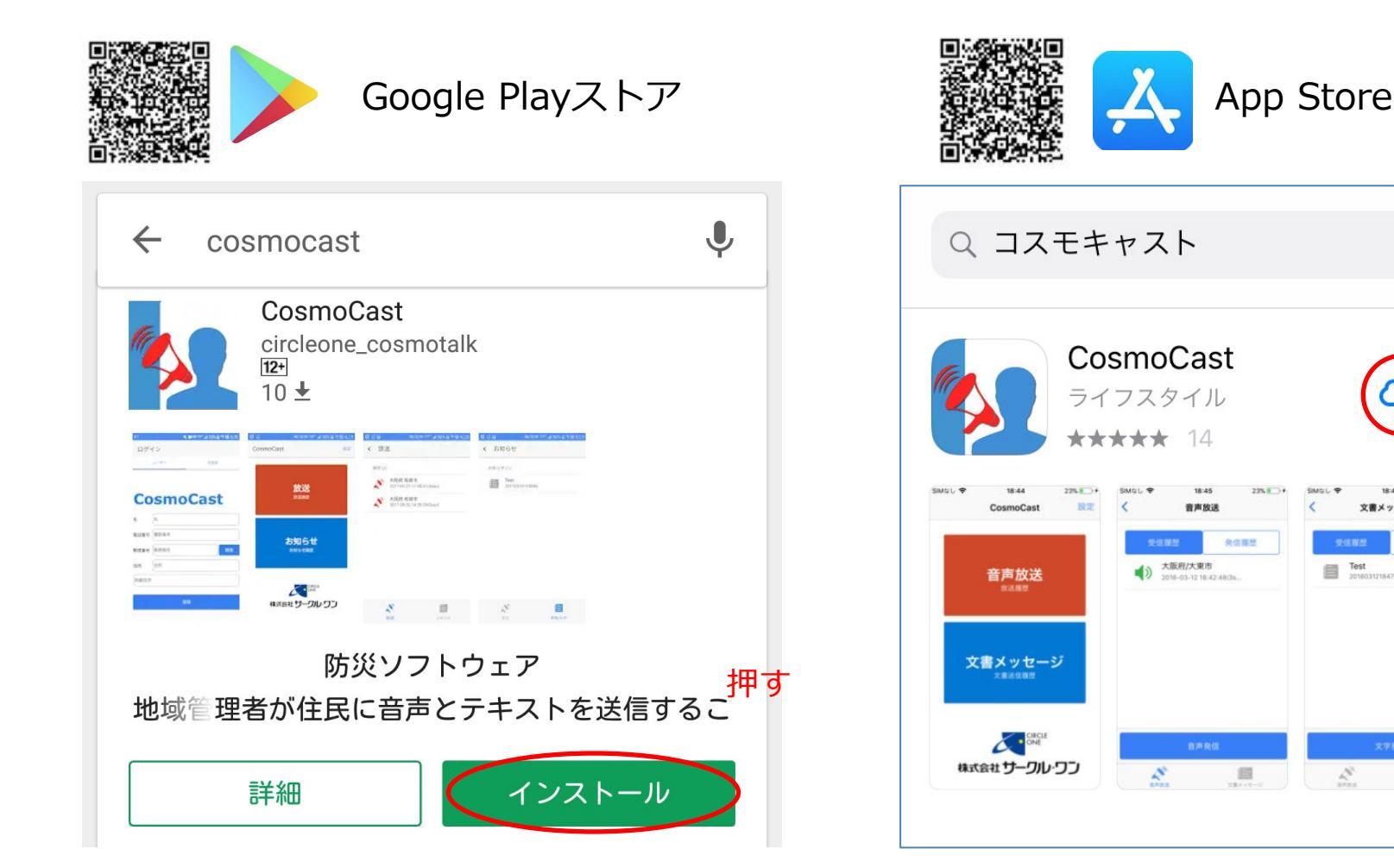

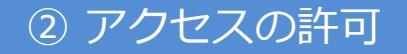

インストールの途中で、アクセス許可の画面が出てくるので許可します。

## Androidの場合 「同意する」を押します。 🖻 M ⊾ 🚥 Ļ ← cosmocast CosmoCast CosmoCast 以下の情報にアクセスします あなたの位置情報 0 $\sim$ 端末上の画像、動画、音声 $\sim$ など マイク $\sim$ Wi-Fi接続情報 $\sim$ i 電話番号、端末 ID、通話 $\sim$ 状況 **Google Play** 同意する 電話帳 A+ 🕴 ぴよ将棋 -プレーヤー : Magi リア 連絡先の… ズパスポ... 本格派対... 4.3 \* 無料 4.7★ 無料 3.9★ 無料 4.2★ $\triangleleft$ Ο

## iOS(iPhone,iPad)の場合

「許可」を押します。

| K Ap              | p Store 📶 🗢 17                          | :30  | ୶ ∦ 100% [ | • 4 |
|-------------------|-----------------------------------------|------|------------|-----|
| ログイン              |                                         |      |            |     |
|                   |                                         |      |            |     |
|                   |                                         |      |            |     |
| C                 | 0000                                    |      | act        |     |
| L                 | osmo                                    |      | asl        |     |
|                   |                                         |      |            |     |
| 郵便                |                                         |      |            |     |
| 号                 | "CosmoCast"                             | は通知  | を送信し       |     |
| 0 =               | ます。よろしいですか?                             |      |            |     |
| 住丹                | 迎知方法は、デキスト、サラント、ディコンンバッジが利用できる可能性があります。 |      |            |     |
| ≡ <del>⊻</del> %⊡ | 通知方法は"設定"                               | で設定で | きます。       |     |
| 所                 |                                         |      | =+===      |     |
|                   | 計可しない                                   |      | 計り         |     |
|                   |                                         |      |            |     |
| 豆琢                |                                         |      |            |     |
|                   |                                         |      |            | _   |
|                   |                                         |      |            |     |
|                   |                                         |      |            |     |
|                   |                                         |      |            |     |

## ③ 郵便番号の登録

郵便番号を入力し「検索」を押すと自動で住所が入力されるので、「登録」を押して完了です。

Androidの場合 iOS(iPhone,iPad)の場合 1. 郵便番号入力 🖻 🗔 M 🚥 ♥ ⑧ <sup>4</sup> € 52% 14:24 docomo 🗢 14:54 7 \$ 100% = + ※自宅の郵便番号を ログイン 入力してください 2.検索 CosmoCast CosmoCast 3.登録 2検索 郵便番号 郵便番号 郵便番 6795301 検索 믕 登録完了 住所 住所 住所 兵庫県 佐用郡佐用町 佐用 詳細住所 任意記入 詳細住 任意記入 3 登録 所 登録 CosmoCast インストール後には このアイコンが表示されます  $\triangleleft$ Ο